## Wymagania wstępne

Aby korzystać z sieci eduroam działającej na Politechnice Lubelskiej należy

- 1. posiadać **działający** adres e-mail w domenie *pollub.pl*, który zazwyczaj ma postać <u>i.nazwisko@pollub.pl</u> (w celu uzyskania adresu należy się skontaktować z *Centrum Informatycznym PL*)
- 2. od administratora usługi *eduroam* uzyskać paczkę *i.nazwisko.zip* zawierającą wszystkie klucze/certyfikaty niezbędne do konfiguracji połączenia (szczegółowy opis: <u>http://eduroam.pollub.pl</u> w sekcji *Rejestracja*)

Przed rozpoczęciem konfiguracji połączenia zaleca się aktualizację sterowników karty bezprzewodowej do najnowszej dostępnej wersji.

## Importowanie certyfikatu CA

Należy rozpakować paczkę *i.nazwisko.zip* otrzymaną od administratora i otworzyć plik zawierający certyfikat CA w formacie akceptowanym przez Windows (*plca\_cert.der*)

| Certyfikat X                                                                                                    | ×                                                                                                    |
|----------------------------------------------------------------------------------------------------|----------------------------------------------------------------------------------------------------|
| Ogólne Szczegóły Ścieżka certyfikacji                                                                                                    | 🗧 🐉 Kreator importu certyfikatów                                                                                                    |
| Informacje o certyfikacie<br>Fra certyfikat jest przemaczony do:<br>                                                                                                    | Kreator importu certyfikatów – Zapraszamy!         Ten kreator pozwala kopiować certyfikaty, listy zaufania certyfikatów or za listy odwolana certyfikatów z dyku twardcego do magazynu certyfikatów.         Certyfikat, wystawiera informacje używare do certym dowych liab do ustaweniena kozymownej na zawiera informacje używare do certym dwych liab do ustaweniena kożym przechowywane są certyfikaty.         Listawiera na czechowowane są certyfikaty.         I certyfikat, kozymanie są certyfikaty.         I certyfikat, kozymanie są certyfikaty.         Komputer lokałny         Aby kontynuować, kiknij przycisk Delej. |
| Kreator importu cetlyfikatów<br>Magazyn certyfikatów                                                                                                    | Calej Anuluj                                                                                                    |
| Magazyny certyfikatów to obszary systemowe, w których przechowywane są<br>System Windows może automatycznie wybrać magazyn certyfikatów; możesz jednak<br>ośreślić imną lokalizacją dla certyfikatu. | Certyfikat zostanie zaimportowany po kliknięcu przyciaku Zakończ.<br>Wybrane zostały następujące ustawienia:<br>Mogozam cetyfikatów wybrany przez użytłowniku. Zaufane główne urzędy certyfikacj<br>Zawartość Certyfikat                                                                                                    |
| Dalej Anul                                                                                                    | luj Zakończ Anuluj                                                                                                    |

Pojawi się okno z właściwościami certyfikatu. W dalszej kolejności: (1) uruchamiamy instalację certyfikatu, (2) wybieramy instalację dla *bieżącego użytkownika*, (3) wybieramy umieszczenie certyfikatu w magazynie *Zaufanych głównych urzędów certyfikacji*, (4) kończymy pracę kreatora i zamykamy okno właściwości certyfikatu

## Importowanie certyfikatu użytkownika

W rozpakowanej paczce należy odszukać i otworzyć plik *i.nazwisko.p12*, który zawiera certyfikat i klucz prywatny użytkownika.

| 🗧 🐉 Kreator importu certyfikatów                                                                                                    | ×                                                                                                    | Kreator importu certyfikatów                                                                                                    |
|----------------------------------------------------------------------------------------------------|----------------------------------------------------------------------------------------------------|----------------------------------------------------------------------------------------------------|
| Kreator importu certyfikatów<br>Ten kreator pozwala kopiować certyfikaty, listy<br>dowolania certyfikatów z dysku twardego do m<br>Certyfikat, wystawiany orzez urząd certyfikaty<br>urzyforowski z zwiera informacje używane do<br>bezpiecnych połączeń siedowych, Magazyn o<br>w którym przechowywane są certyfikaty.<br>Liekazgy urzytowa przechowywane są<br>katacy urzytowa przechowywane<br>katacy urzytowa przechowywane są<br>komputer lokałny<br>Aby kontymuować, kliknij przycisk Dalej. | — Zapraszamy!<br>zaufania certyfikatów oraz listy<br>ogazynu certyfikatów.<br>, starowi polwierdzenie tużsamości<br>drony dawych lub do ustarawienia<br>rtyfikatów jest obszarem systemowym,                                                                                                    | Impert pliku<br>Wybierz plik, który chcesz zamportować.<br>Nazwa pliku:<br>2014 – 2014 – |
|                                                                                                    | Dalej Anuluj                                                                                                    | Dalej Anuluj                                                                                                    |
| <ul> <li>&amp; Kreator importu certyfikatów</li> </ul>                                                                                                    | ×                                                                                                    |                                                                                                    |
| Ochrona klucza prywatnego<br>W celu zapewnienia bezpieczeństwa klucz pr                                                                                                    | ywatny jest chroniony haslem.                                                                                                    | Magazym certyfikatów<br>Magazym certyfikatów to obszary systemowe, w których przechowywane są                                                                                                    |
| Wpisz hasło dla klucza prywatnego.<br>Hasło:<br>Wyświeti hasło<br>Opcje importu:<br>Włącz alnik odrłonej klucza prywatneg<br>użytkownik będzie informowany o każ<br>aplikacje.<br>Oracz ten klucz jako eksportowałny,<br>zapasowej lub transport kluczy.<br>Dołącz wszystkie właściwośći rozszerz                                                                                                    | o. W przypadku wybrania tej opcji<br>jym użycu kłucza prywatnego przez<br>Pozwoli to na późniejsze wykonanie kopii<br>one.                                                                                                    | System Windows mote automatycznie wybrać magazyn certyfikatów; możesz jednak<br>określić inną bializację dla certyfikatu.<br>@ Automatycznie wybiez magazyni certyfikatów na podstawie typu certyfikatu<br>Umieść wszystów certyfikatów mastępującym magazynie<br>Magazyn certyfikatów:<br>Przeględaj                                                                                                    |
|                                                                                                    | Dalej Anuluj                                                                                                    | Dalej Anuluj                                                                                                    |
|                                                                                                    | ★ Kreator importu certyfikatów Cortyfikat zostanie zamportowany po klanięci Wybrane zostały następujące ustawienie:          Wybrane zostały następujące ustawienie:         Wybrane zostały następujące ustawienie:         Wybrane zostały następujące ustawienie:         Wybrany moszym certyfikatów         Wybrany moszym certyfikatów | portu certyfikatów u przydsku Załończ. zrze ustalane przez kreatora ako.p12                                                                                                    |

Uruchamia się kreator importu certyfikatów. W dalszej kolejności: (1) wybieramy instalację dla *bieżącego użytkownika*, (2) zatwierdzamy instalację wybranego pliku, (3) wprowadzamy hasło chroniące certyfikat otrzymane pocztą elektroniczną po założeniu konta przez administratora, (4) zatwierdzamy *Automatyczny wybór magazynu certyfikatów*, (5) kończymy instalację

## Konfiguracja połączenia

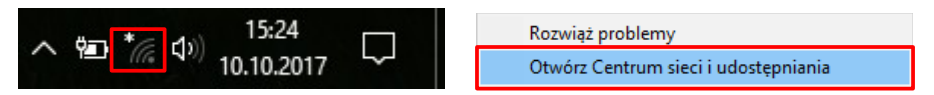

Aby skonfigurować połączenie klikamy ikonkę Wi-Fi prawym przyciskiem myszy i otwieramy *Centrum sieci i udostępniania*.

| 🚆 Centrum sieci i udostępniania                                                                                                    | - 🗆 ×                                                                                                    |        | X                                                                                                    |
|----------------------------------------------------------------------------------------------------|----------------------------------------------------------------------------------------------------|--------|----------------------------------------------------------------------------------------------------|
| ★ Leritum seci udostępnania ← ⇒ → ↑ ↑ ₩ α Wzy > Strona główna Panełu sterowania Zmień ustawienia karty sieciowej Zmień zazwansowane ustawienia udostępniania                                                                           | Centrum sieci i udo v o<br>Centrum sieci i udo v o<br>Szukaj w Panelu sterowania<br>Wyświetł podstawowe informacje o sieci i skonfiguruj<br>połączenia<br>Wydywietł aktywne sieci<br>Wydywietł aktywne sieci<br>Wydywietł aktywne sieci<br>Wydywietł aktywne sieci<br>Stoofiguruj nowe połączenia z żadnę siecią.<br>Zmietł ustawienia sieci<br>Stoofiguruj nowe połączenie lub nową sieć<br>Stoofiguruj nowe połączenie lub nową sieć<br>Stoofiguruj nowe połączenie szerokopsomow, telefoniczne lub VPN<br>albo skonfiguruj rotwiet lub punkt dostępu.<br>Ziegonouj i rosnist problemy z siecia lub uzyskaj informacje<br>na ternat rozwiązywania problemów. | ← 😤 s  | <ul> <li>- X</li> <li>ikonfiguruj połączenie lub sieć</li> <li>bierz opcję połączenia.</li> <li>Połącz z Internetem</li> <li>Skonfiguruj połączenie szerokopasmowe lub telefoniczne z Internetem.</li> <li>Skonfiguruj nowy router lub punkt dostępu.</li> <li>Skonfiguruj nowy router lub punkt dostępu.</li> <li>Ręczne nawiązywanie połączenia z siecią bezprzewodową<br/>Połącz z ie zsiecią ukrytą lub utwórz nowy profil sieci bezprzewodowej.</li> <li>Połącz z miejscem pracy</li> <li>Skonfiguruj połączenie telefoniczne lub połączenie VPN z miejscem pracy.</li> </ul> |
| Zobacz też<br>Grupa domowa<br>Opcje internetowe<br>Podczerwień<br>Zapora systemu Windows                                                                                                    |                                                                                                    |        | Dalej Anuluj                                                                                                    |
| Reczne nawiązywanie połącze     Wprowadź informacje o s     Nazwa sieci:     Typ zabezpieczeń:     Typ szyfrowania:     Mucz zabezpieczeń:     Uruchom to połączenie au     Ołącz, nawet jeśli sieć nie     Ostrzeżenie jeśli wybierze | nia z siecią bezprzewodową<br>sieci bezprzewodowej, którą chcesz dodać.<br>duroam<br>PA2-Enterprise<br>Ukryj znaki<br>utomatycznie<br>a wykonuje emisji<br>tsz tę opcję, może to zagrozić prywatności komputera.                                                                                                    | ×      | <ul> <li>- □</li> <li>- □</li> <li>- • • • • • • • • • • • • • • • • • • •</li></ul>                                                                                                    |
|                                                                                                    | Dalej                                                                                                    | Anuluj | Zamknij                                                                                                    |

W dalszej kolejności: (1) wybieramy *Skonfiguruj nowe połączenie lub sieć*, (2) wybieramy *Ręczne nawiązanie połączenia z siecią bezprzewodową*, (3) wprowadzamy nazwę sieci *eduroam* oraz wybieramy typ zabezpieczeń: *WPA2-Enterprise*, (4) wybieramy opcję *zmiany ustawień połączenia*.

| eduroam — Właściwości sieci bezprzewodowej                                                                                                    | X Właściwości karty inteligentnej lub innego certyfikatu X                                                                                                    |
|----------------------------------------------------------------------------------------------------|----------------------------------------------------------------------------------------------------|
| eduroam — Właściwości sieci bezprzewodowej<br>Połączenie Zabezpieczenia<br>Typ zabezpieczeń: WPA2-Enterprise<br>Typ szyfrowania: AES<br>Wybierz metodę uwierzytelniania sieci:<br>Microsoft: Karta inteligentna lub inny cer<br>Ustawienia<br>Zapamiętaj moje poświadczenia dla tego połączenia<br>przy każdym logowaniu<br>Ustawienia zaawansowane | Właściwości karty inteligentnej lub innego certyfikatu       X         Podczas łączenia:       Użyj mojej karty inteligentnej       Zaawansowane         Użyj certyfikatu na tym komputerze       Użyj prostego wyboru certyfikatu (zalecane)       Zaawansowane         Sprawdź tożsamość serwera, weryfikując certyfikat       Polącz tylko z tymi serwerami (przykłady: srv 1:srv2; *\.srv3\.com):         Zaufane główne urzędy certyfikacji:       Go Daddy Class 2 Certification Authority       Authority         Go Daddy Class 2 Certification Authority       Gi E Cyber Trust Global Root       Microsoft Root Certificate Authority         Wilei-Politechnika Lubelska       Microsoft Root Certificate Authority       Vyświell certyfikat |
|                                                                                                    | Inee montul uzyktównika ó autoryzowanie nowych serwerów lub     zaufanych uzędów cetyfikacji.      Użyj innej nazwy użytkownika dla połączenia                                                                                                    |
| OK Anu                                                                                                    | OK Anuluj                                                                                                    |

W ustawieniach połączenia: (1) wybieramy *Kartę inteligentną lub inny certyfikat* jako *metodę uwierzytelniania sieci*, (2) przechodzimy do ustawień metody, (3) włączamy *Sprawdzanie tożsamości serwera*, (4) zaznaczamy zainstalowany wcześniej certyfikat, (5) zatwierdzamy wprowadzone zmiany

| .nil                                   | / <b>Sieć komórkowa</b><br>Wyłączone                                                                                                    |                                    |                           |                           | -                                                                                    | .11        | Sieć komórkowa<br>Wyłączone                                                                                                    |                                               |                                    | Î                           |
|----------------------------------------|----------------------------------------------------------------------------------------------------|------------------------------------|---------------------------|---------------------------|--------------------------------------------------------------------------------------|------------|----------------------------------------------------------------------------------------------------|-----------------------------------------------|------------------------------------|-----------------------------|
| (i.                                    | e duroam<br>Łączenie<br>Kontynuwać łączenie?<br>Jeśli spotźriewacz się znalezienia sieci eduroam<br>w tej lokalizacji, nawiąż połączenie. W<br>przedwnym raże może to być inna sieć o tej<br>samej nazwe.<br>Pokaż szczegóły certyfikatu |                                    |                           |                           |                                                                                      | (i.        | eduroam<br>Łączenie<br>Kontynuosk łączenie?<br>Jeśł spodziewasz się znalezienia sieci eduroam<br>w tej lokalizacji, nawiąż połączenie. W<br>przesiwnym raze może to być inna sieć o tej<br>samej nazwie.<br>Ukryj szczegóły certyfikatu |                                               |                                    |                             |
|                                        | Połącz Anuluj                                                                                                    |                                    |                           |                           | Odcisk palca serwera: 14 D1 15 82 88 19 07 9D<br>24 15 F5 A0 6C 35 26 DB 23 19 82 51 |            |                                                                                                    |                                               |                                    |                             |
| <u>Ustar</u><br><i>(ii</i> :<br>Sieć W | wienia s                                                                                                    | sieci<br>typ<br>Tryb<br>samolotowy | .atl<br>Sieć<br>komórkowa | (ų)<br>Hotspot<br>mobilay | ~<br>↓<br>↓                                                                          | Jstav<br>E | vienia s                                                                                                    | sieci<br>t <sup>P</sup><br>Tryb<br>samolotowy | ۸۱ میل<br>یون<br>Sieć<br>komórkowa | (ip)<br>Hotspot<br>mobility |

Komputer powinien automatycznie połączyć się z siecią *eduroam*. W trakcie łączenia może się pojawić prośba o zatwierdzenie certyfikatu serwera. Po sprawdzeniu certyfikatu serwera zatwierdzamy jego poprawność.